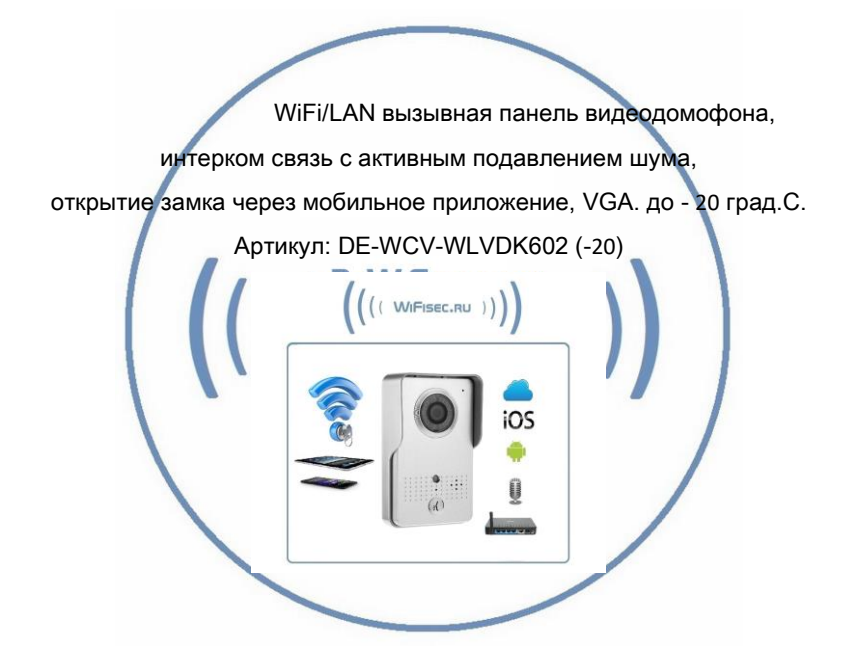

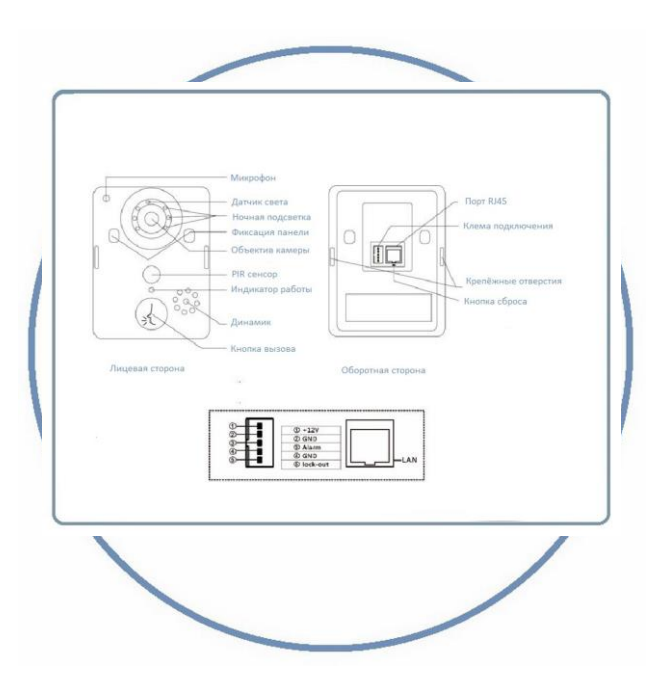

### 1. Introduction of product

Wi-Fi Visual intercom doorbell is a doorbell work with Wi-Fi. It connect with home Wi-Fi or wired LAN achieve two-way intercom between doorbell and cell phone. When visitors press the doorbell ,doorbell sounds and meanwhile camera will statt to work sending real-time picture and call to smart phone. User receive the call and see the video to check who is outside ,can intercom with visitors and remotely unlock door etc. .

Wi-Fi Visual intercom doorbell have alarm and remote control functions, make your home security has more powerful barrier. Advance infrared light design make users can distinguish (VIFISEC.RU)) The visitors in the evening, AC/DC power supply, eliminate the troubles of frequently replacing battery. 2.4G Wi-Fi transmission systems, real-time video transmission, Audio and video data transmission band up to 100M band at most, Support Android OS and IPhone OS. One doorbell can connect with Multi cell phone at the same time. Make you and your family can monitor home outdoor surroundings from anywhere.

Pass CE, RoHS certification.

Thank you for your support of this product, your satisfaction is our aim!

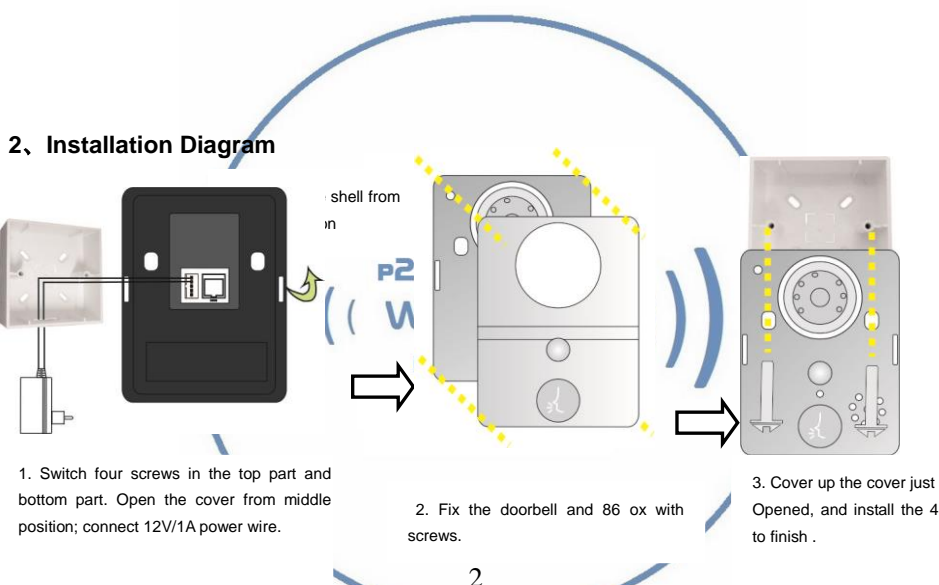

Opened, and install the 4 screws

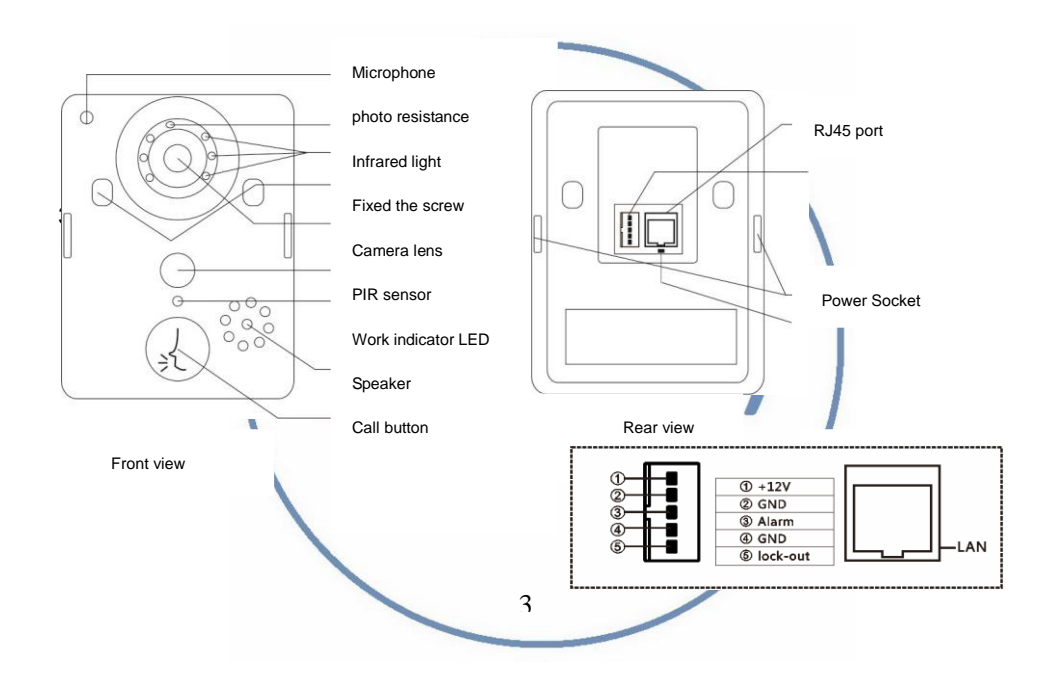

#### 4, for the first time using the operating step 1 using the operating steps for the first time

1. According to the installation diagram and the wiring diagram to install good products, good locks and turning on the power supply connection.

2. Wait for about 1 minute, when the product send out "system startup success, welcome to use" is for product starts successfully, can be normal use.

3. Download and install the phone software: android mobile phones can scan color box on the side of the android qr code or application in the android market search "WIFI BELL" download installation; Apple mobile phone system can scan color box on the side of the IOS gr code or in the APP STORE search download and install.

4. Open the software into the interface must be registered account first, after the success of the registration with the registered account password to log in.

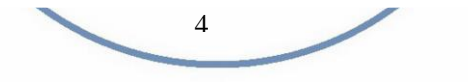

#### 5.Doorbell setting、

5.1、Add the doorbell

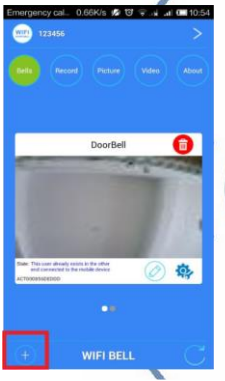

1.On the main screen, click Add

|   | Emergency cal 0.10K/s 2월 전 후 14 ar 06810.54<br>< 8xik | Emer            |
|---|-------------------------------------------------------|-----------------|
|   |                                                       | S               |
| * | 0                                                     | . 1 . 1 . 1 . 1 |
|   | ۱                                                     | 2               |

2. Can choose to manually input, qr code scanning, or local area network search tocomplete to add new equipment Renergancy Col. 3.345 & Cl a and Cl 40.454

3.When searching through the LAN, make sure the phone with the device in the same LAN, and then select the target device. Under normal circumstances, the name of the target device for Bell (please observe the ID number)

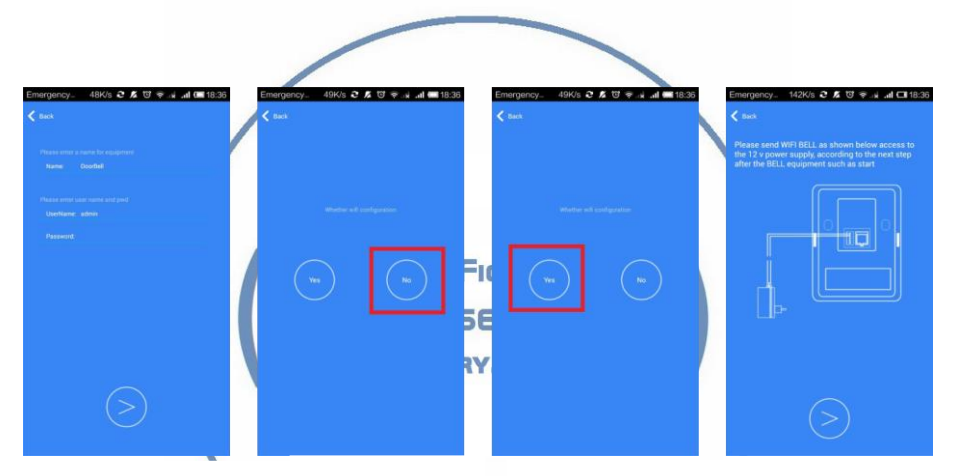

1.Adding users will default to the first administrator password is blank, after configuring the network is successful, please set the administrator password, if a non-administrator login, please enter the correct user name and password 2.If access to the wired network to select NO, if the user (non-administrator) select NO

3.If you access the wireless network interface prompts to select YES by a step by step tips down operation 4.If the device to start after successful direct click Next, if the device is not plugged in, please wait for the device plugged starts

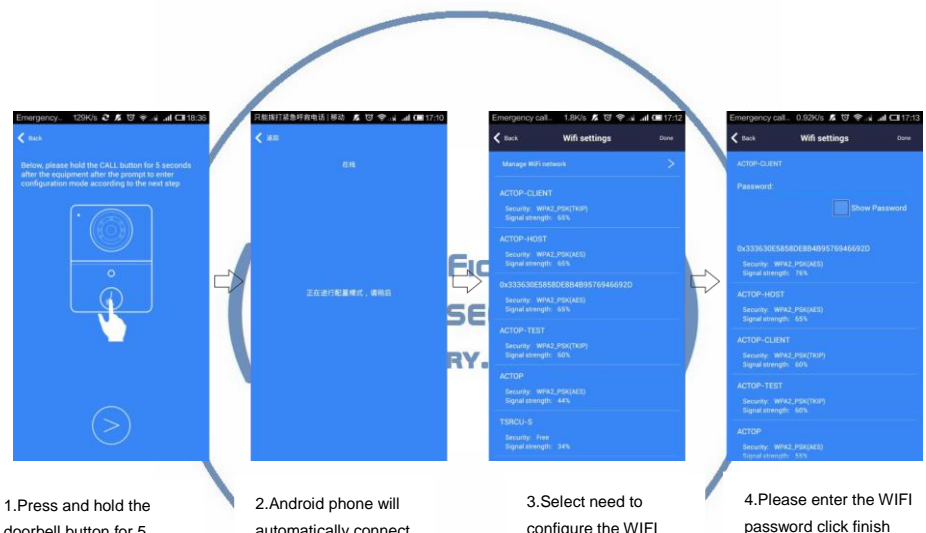

7

doorbell button for 5 seconds to let go, the equipment issue "system has the configuration mode ....."

automatically connect the device and jump to the next hot spot interface

configure the WIFI hotspot strike it

#### 5.2、WIFI setting

WIFI

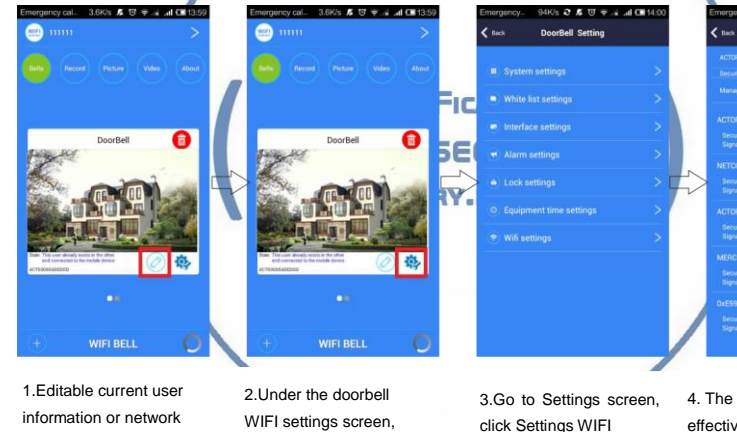

click Settinas

 The device will list the current effective route, select the destination routing (SSID), click on its completion

2.26% 2 5 10 2 4 601400

Wifi settings

## 5.3 Doorbell setting

1. Voice prompt switch : turn on or turn off . Turn on by factory settings.

2.Configuration mode switch: turn on or turn off .Turn on by factory settings.

3. Monitoring the maximum length of time : Range from 10 to 300 S.

4.Call maximum length of time: Range from 10 to 300 S.

5.Call waiting the maximum length of time : Range from 10 to 30 S.

Apple's system can be set arbitrarily within 10-60 seconds long.

9

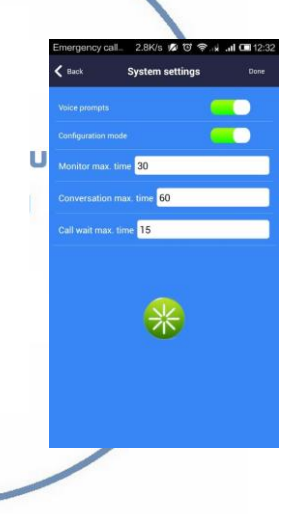

#### 5.4、White list Settings 2.98/6 2 10 17 2 4 4 (11/2 2.3K/s Q 2 10 9 .4 .1 CH 12:3 C Back White list settings White list settings White list settings C Back Please input to add to the whitelist of the user name and password Modify password Please enter a new user name Please enter the user's new password Please enter a new user name ease enter your password cancel comfirm cancel comfirm 1.Administrator can add and delete other cellphone user . Common 2.Add new cellphone user 3.Modify user password cellphone user only can Modify own password .Same user log in different

cell phone is not allowed .

### 5.5、Alarm settings

When alarm turn off (Disarm Any alarms are not notified to cellphone 1.When alarm turn on(Arming) User can set up other parameters further A. Alarm type : Motion detection ,PIR and so on B. 1-5 P2pWiFicnm.ru C. Alarm delay WIFISEC.RU D. Alarm e 2.9%/5 6 5 10 9 4 4 00 12:54 3416/4 0 5 10 2.2K/s Q 🖉 🛡 🦂 🖬 🖼 12 Alarm settings C Back C Bach Alarm settings < not Alarm settings Alarm settings belay time (seconds ) 20 20 23 00 00 23 59 00 00 59 00 00 23 11

# 5.6、Clock Setting

### 5.7、Interface Settings

Used to define extended IO control , as well as the linkage function.

|                  |              | Equipment time The/18 Dec201 Set time zone (00/07)Greenwich, London |  |
|------------------|--------------|---------------------------------------------------------------------|--|
|                  | VVII ISEL.IL | Synchronize with NTP server                                         |  |
| Call Association | DIVARY.RU    | NTP saver see not                                                   |  |
|                  |              |                                                                     |  |
|                  |              |                                                                     |  |
|                  |              |                                                                     |  |
|                  |              |                                                                     |  |
|                  |              |                                                                     |  |
|                  |              |                                                                     |  |

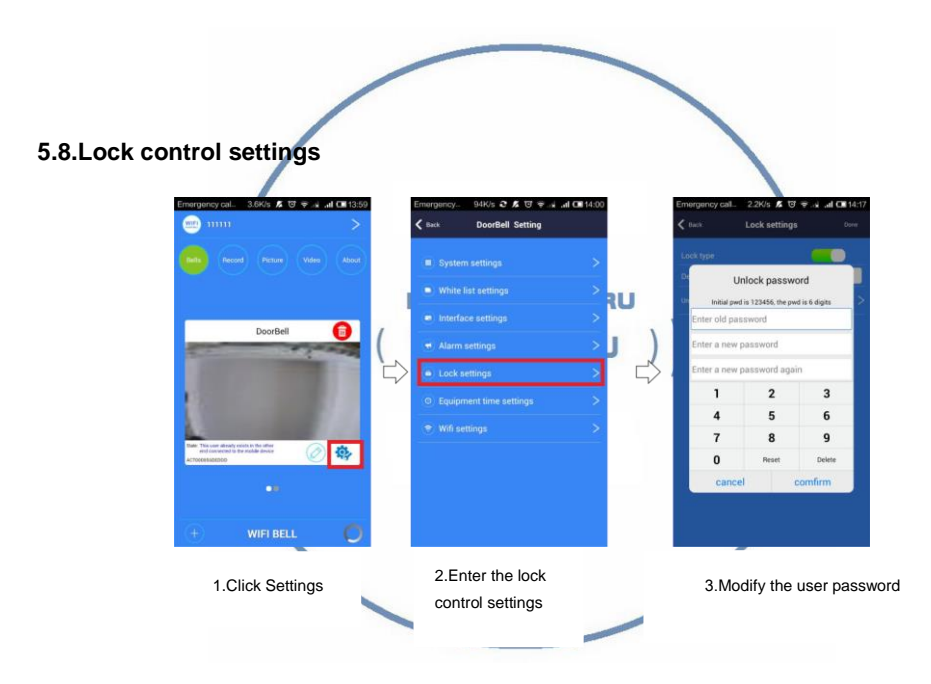

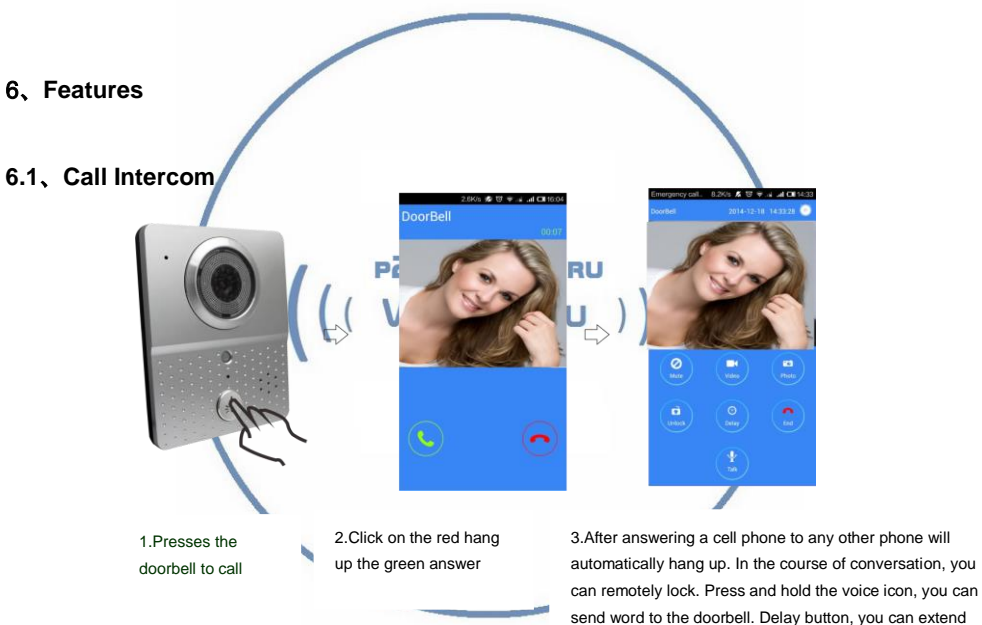

this talk time. End the call, press (hang up) button

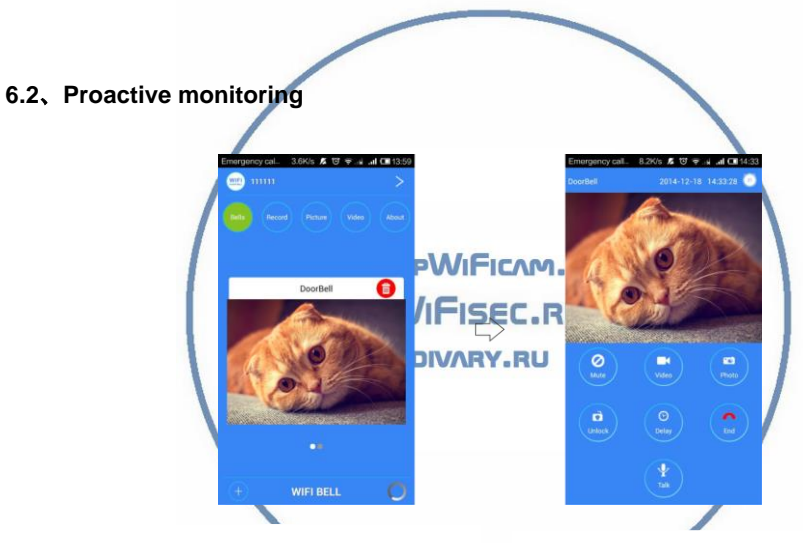

5

1.In the main interface, click the doorbell device directly (online), you can proactively monitor

2.In the surveillance video interface / camera, calls can be remote unlocking

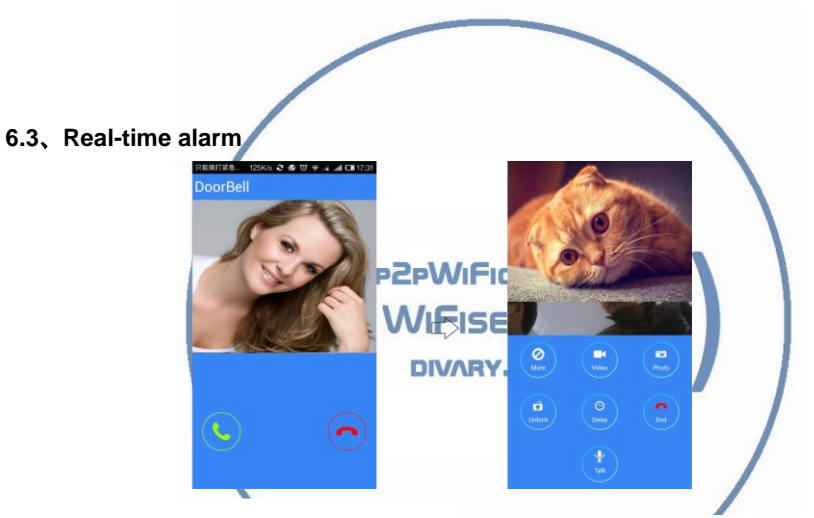

16

1.When an alarm occurs, all the added phone will immediately be notified. Click on the green answer key, you can turn on the device for real-time monitoring. Slide the red hang up button, you can hang up. Central interface displays an alarm occurs the instant photo

2.Alarm monitoring, but not remote unlockingAlarm monitoring, but not remote unlocking

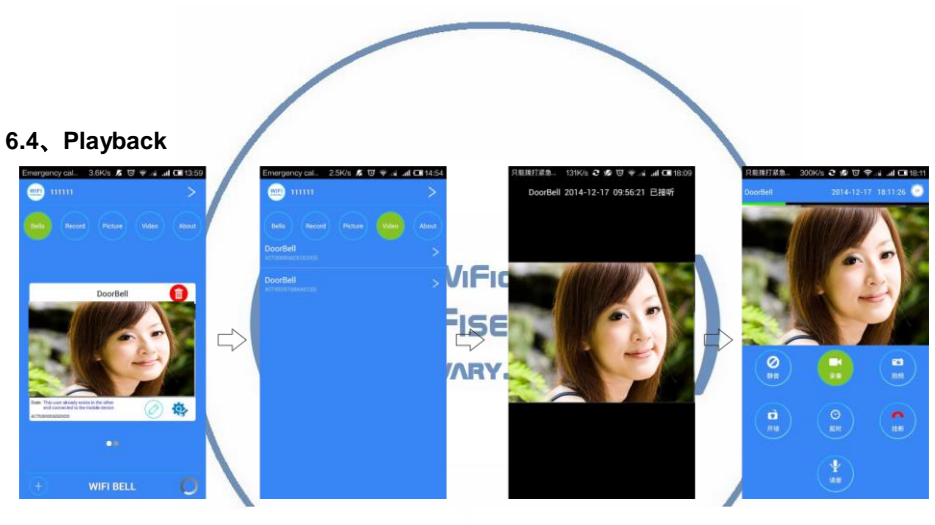

1.Click on the video option, select the target device

2.Video file list, select the target file

3. Video playback, using the phone installed video player for video playback, we recommend installing STORM 4.During a call, you can make video

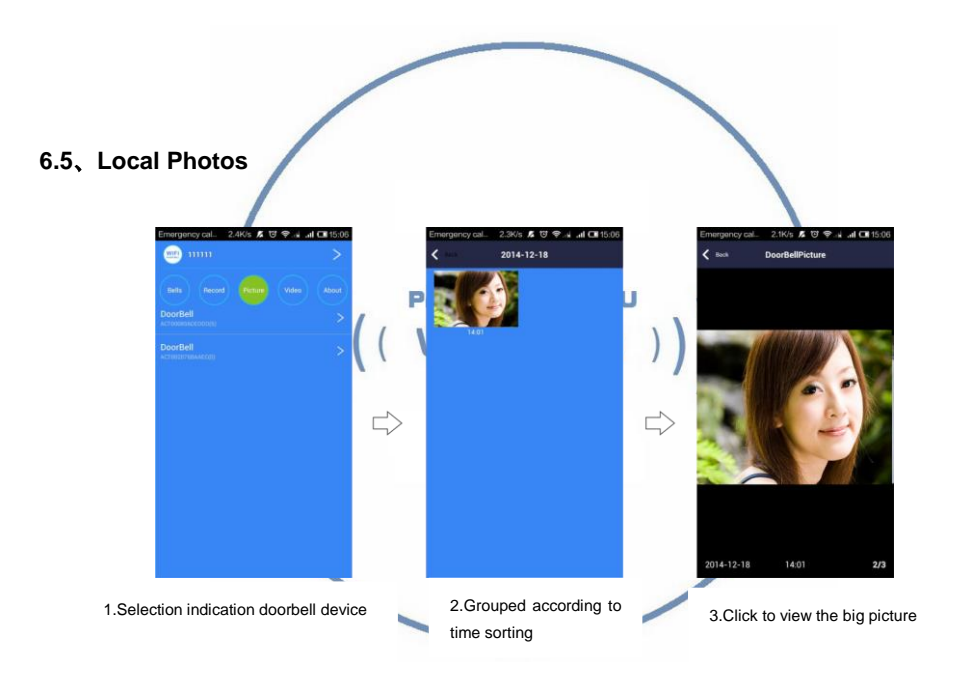

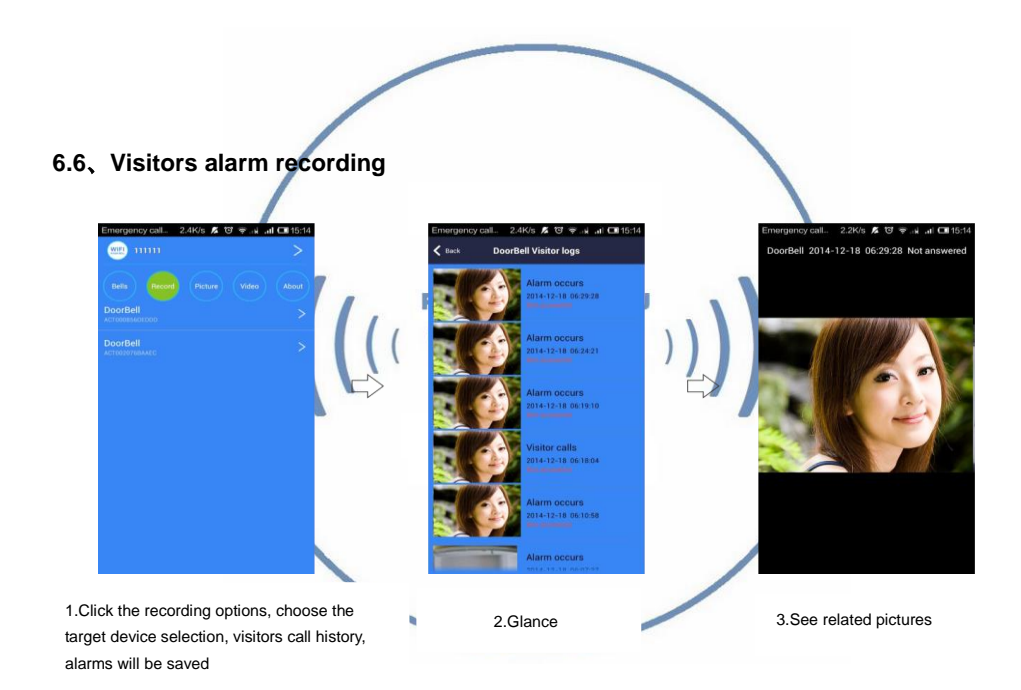

# 7, About

| Emergency 20K/s C K 🕲 😤 | ok .al ⊂015:22<br>> |
|-------------------------|---------------------|
|                         | eo About            |
|                         | >                   |
|                         | >                   |
|                         | >                   |
|                         | >                   |
|                         | >                   |
|                         | >                   |
|                         |                     |
|                         |                     |
|                         |                     |
|                         |                     |

1. Click on Options

F

- 2. Set the doorbell ringing: Custom doorbell ringing
- 3. Set the alarm tones: Custom Alarm ringtone
- 4. About Software: Click to view the software version number
- 5. Exit the software: Click to completely exit
- 6. running in the background: click to complete the background

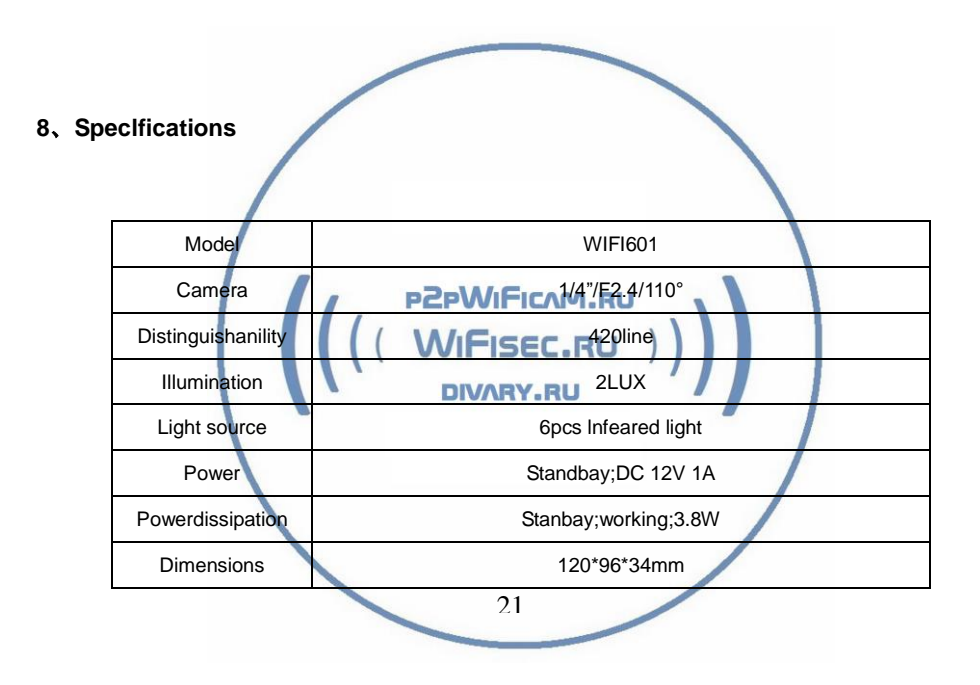

### 9, Components in cluded

- 1.Outdoor camera
- 2.Screws(standard)
- 3.User manual
- 4. Power Supply
- 5 The interface line
- 6.IOS APP and Android APP for mobile. [NOSE]
- WIFISEC.RU (1)Our Company is committed to reform and innovation, and reserves the right to make changes and improvements without further notice.Illustrations in this manual are for reference only.

p2pWiFicAM.RU

- (2)All warranty and liability is void should you or your dealer open the unit with out authorization or remove/deface the product labeling
- (3)Warranty:For one year from purchasing this product, we promise to provide you with free maintenance and technical support. This excludes damage during installation, unauthorized tampering and willful damage. (4)Warranty periods different from this cannot be support by the manufacturer.